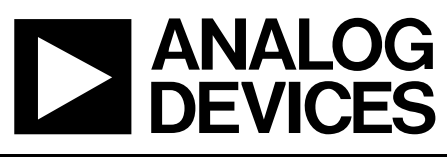

# Evaluation Board For Fractional-N PLL Frequency Synthesizer

#### **Evaluation Board Tech Note**

## EVAL-ADF4154EB1

#### **FEATURES**

Self-Contained Board Including Synthesizer, VCO and Loop Filter

**Designed For PHS Application:** 

19.2 MHz PFD Frequency, 300 kHz Channel Spacing, 100 kHz Loop Bandwidth. Charge Pump Current 0.625mA for Fast Lock Operation

Accompanying Software Allows Complete Control of Synthesizer Functions from PC

Battery Operated: Choice of 3V or 5V Supplies

Typical Phase Noise Performance of -103 dBc/Hz @ 1 kHz Offset from Carrier

#### **GENERAL DESCRIPTION**

This board is designed to allow the user to evaluate the performance of the ADF4154 Frequency Synthesizer for PLL's (Phase Locked Loops). The block diagram of the board is shown below. It contains the ADF4154 synthesizer, a pc connector, 19.2MHz TCXO for the reference input, SMA connectors for the power supplies and RF output. There is also a low pass loop filter (100kHz) and a VCO (Sirenza VCO190-1650T) on board. The evaluation board is set up for a 19.2MHz PFD comparison frequency. A cable is included with the board to connect to a pc printer port.

The package also contains windows software (2000 and XP compatible) to allow easy programming of the synthesizer.

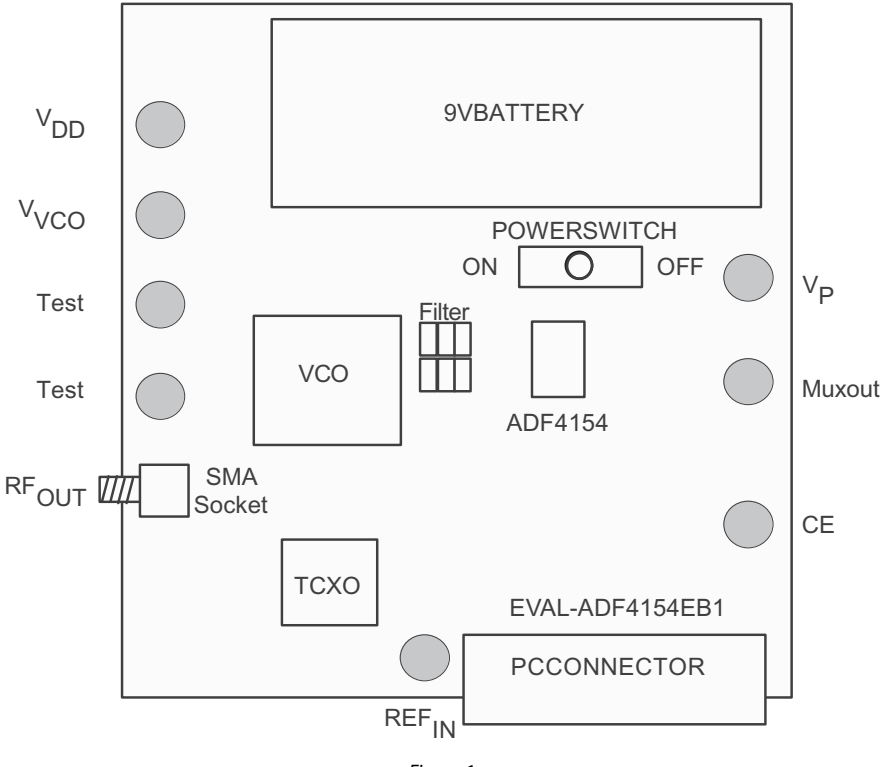

#### **BLOCK DIAGRAM**

Figure 1.

#### PR. B

Information furnished by Analog Devices is believed to be accurate and reliable. However, no responsibility is assumed by Analog Devices for its use, nor for any infringements of patents or other rights of third parties that may result from its use. Specifications subject to change without notice. No license is granted by implication or otherwise under any patent or patent rights of Analog Devices. Trademarks and registered trademarks are the property of their respective owners.

 One Technology Way, P.O. Box 9106, Norwood, MA 02062-9106, U.S.A.

 Tel: 781.329.4700
 www.analog.com

 Fax: 781.326.8703
 © 2004 Analog Devices, Inc. All rights reserved.

### TABLE OF CONTENTS

| HARDWARE DESCRIPTION        | 3 |
|-----------------------------|---|
| OVERVIEW                    | 3 |
| POWER SUPPLIES              | 3 |
| LOCAL OSCILLATOR COMPONENTS | 3 |
| SCHEMATICS                  | 4 |
| TEST SET UP                 | 6 |

| SOFTWARE            | 7 |
|---------------------|---|
| Basic operation     | 7 |
| Fast Lock Operation | 8 |
| PLL SIMULATIONS     |   |
| BILL OF MATERIALS   |   |

#### HARDWARE DESCRIPTION overview

The evaluation board comes with a cable for connecting to the printer port of a PC. The silk screen and cable diagram for the evaluation board are shown below. The board schematic is shown on pages 4 and 5.

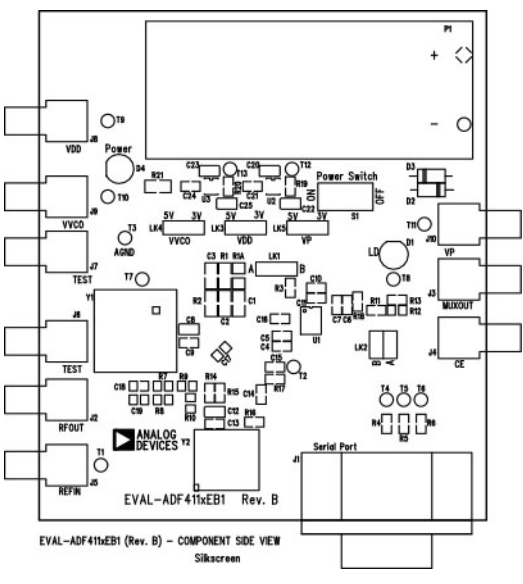

Figure 2. Evaluation Board Silk Screen

#### **POWER SUPPLIES**

The board is powered from a single 9V battery. The power supply circuitry allows the user to choose 3V for the ADF4154  $V_{DD}$  and either 3V or 5V for the ADF4154  $V_P$  and for the VCO supply. The default settings are 3V for the ADF4154  $V_{DD}$  and 5V for the ADF4154  $V_P$  and for the VCO supply.

# It is very important to note that the ADF4154 $V_{\rm DD}$ should never exceed the ADF4154 $V_{\rm P}.$ This can cause damage to the device.

If the user wishes, external power supplies may be used. In this case, you need to insert SMA connectors as shown on the silk screen and block diagram.

#### LOCAL OSCILLATOR COMPONENTS

All components necessary for Local Oscillator (LO) generation are included on the board. The 19.2 MHz TCXO from Fox Electronics provides the necessary Reference Input. The PLL is made up of the ADF4154, a passive loop filter (100 kHz bandwidth), and the VCO190-1650T VCO from Sirenza Microdevices. The loop bandwidth has been set to 100kHz to meet typical PHS lock time requirements. The output is available at RFOUT through a standard SMA connector. Note that an external REFIN may be used if desired. In this case, an extra SMA needs to be inserted and the on-board TCXO disabled by removing R14, R16 and R18 . If the external source has an output impedance of 50  $\Omega$ , then R17 (value 50  $\Omega$ ) should be inserted on the board for matching purposes.

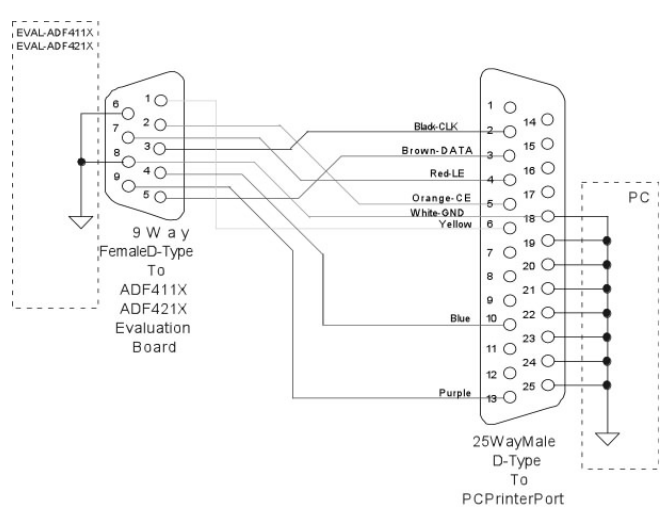

Figure 3. PC Cable Diagram

#### SCHEMATICS

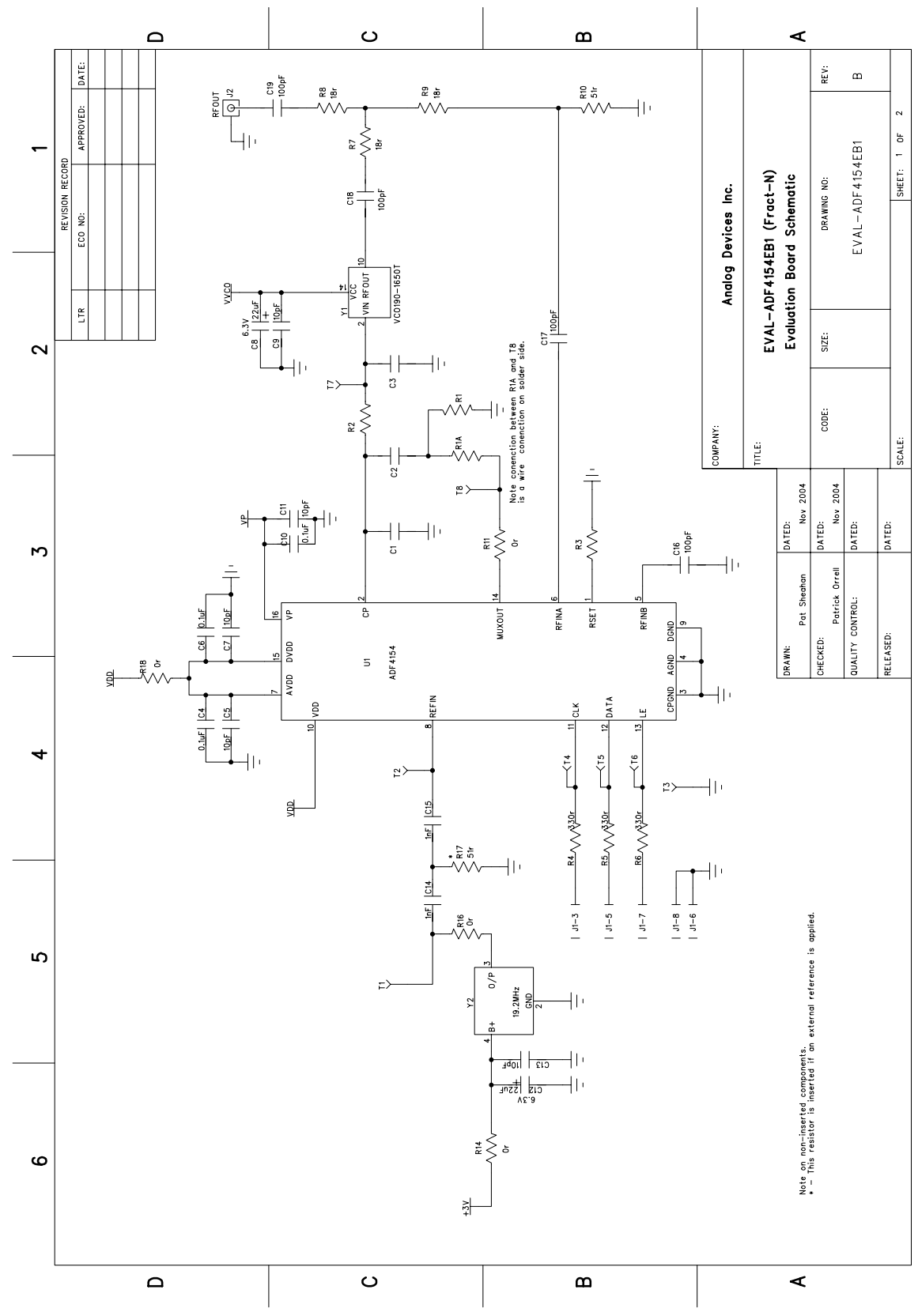

Figure 4. Evaluation Board Schematic (Page 1)

### **Evaluation Board Tech Note**

#### EVAL-ADF4154EB1

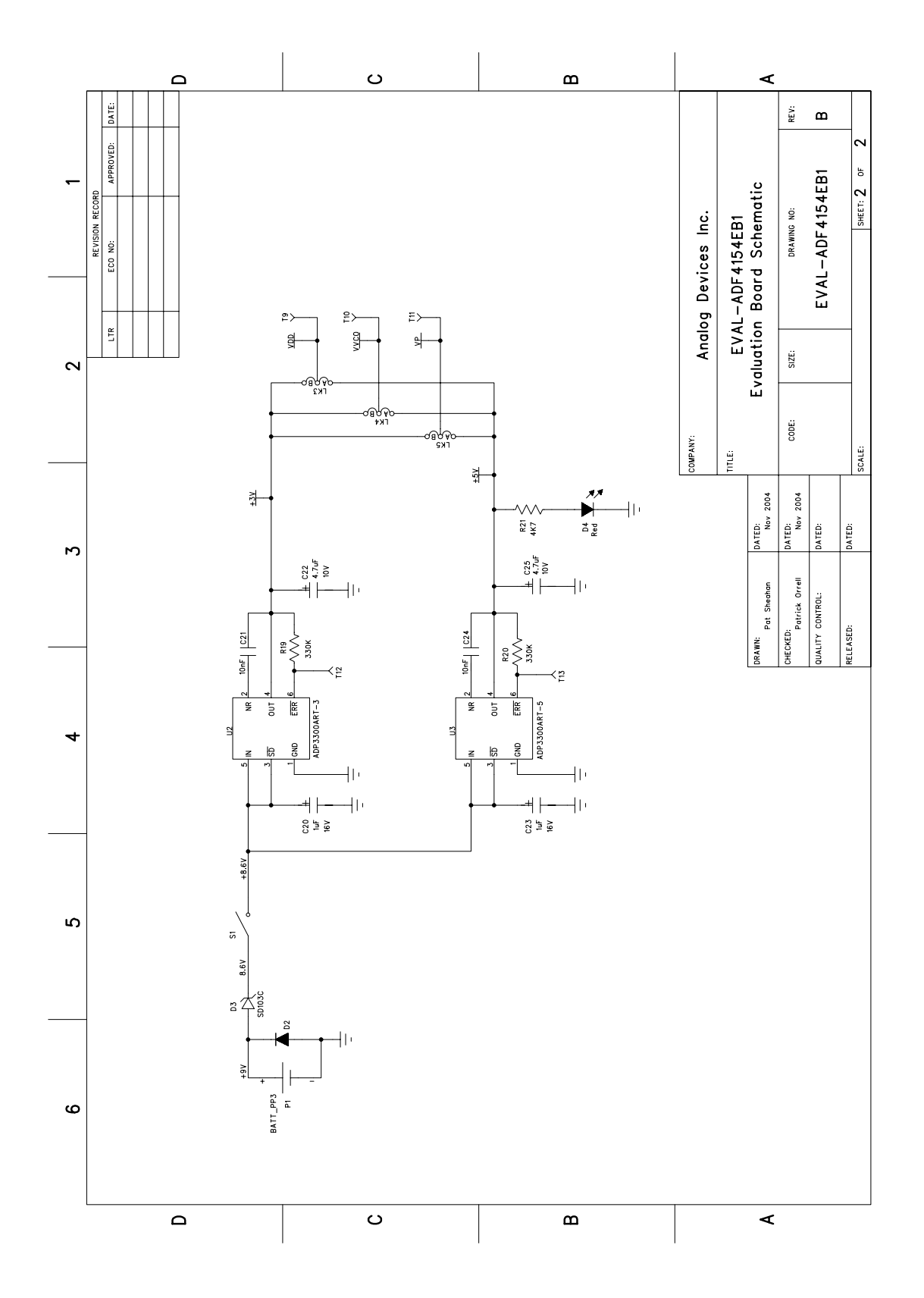

Figure 5. Evaluation Board Schematic (Page 2)

#### **TEST SET UP**

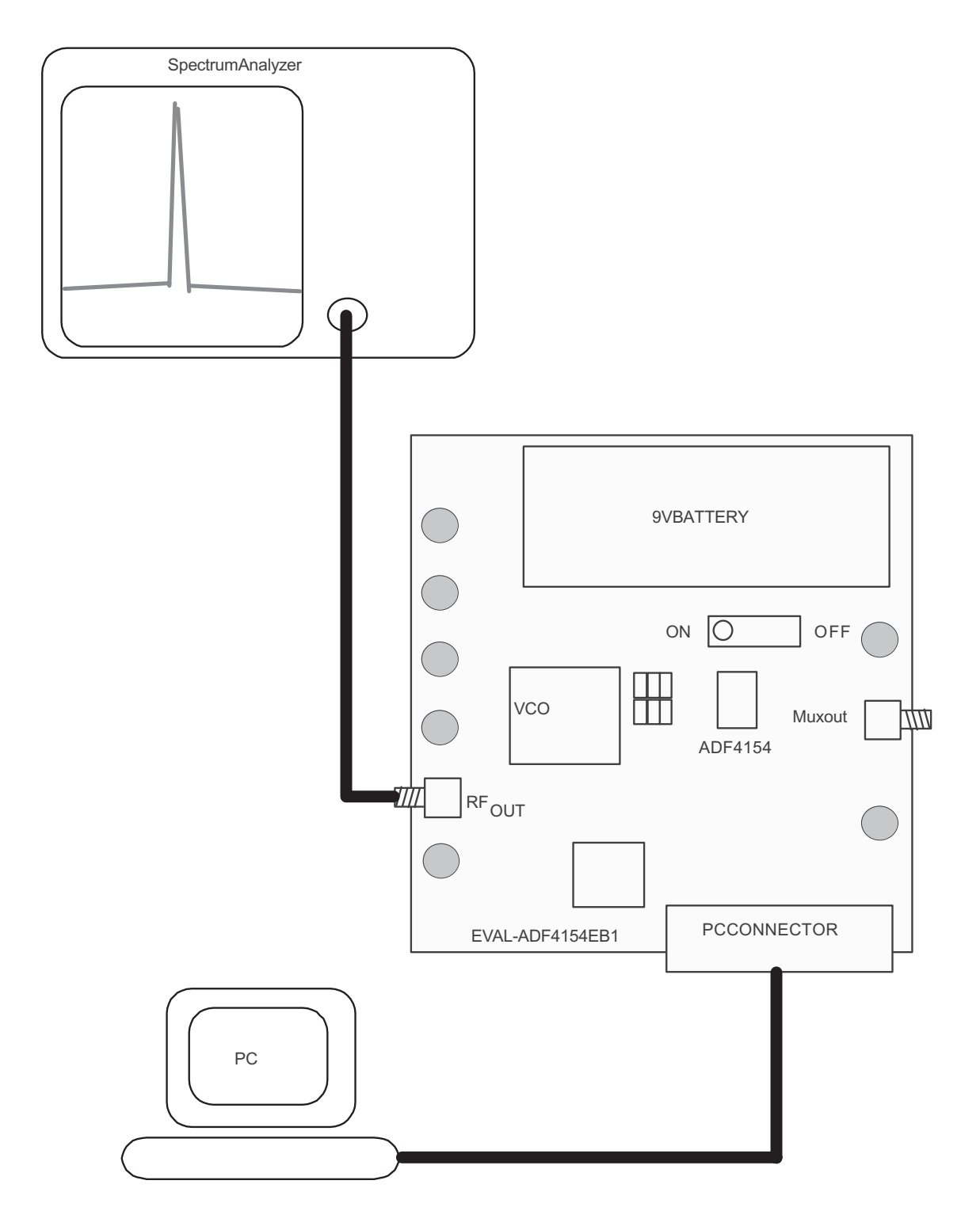

Figure 6. Test Set Up

#### **SOFTWARE** BASIC OPERATION

The control software for EVAL-ADF4154EB1 is on the CD which accompanies the board. If the user clicks on "setup.exe", then the install wizard guides the user through the install process. Simply follow the on-screen instructions. The software will be installed in a default directory call "C:/Program Files/Analog Devices/ADF\_Frac". To run the software, click on ADF\_Frac\_\_.exe.

Before the main software screen appears, the Device Window is shown. This will ask the user to choose which device is being evaluated. Choose ADF4154 and click OK.

The Main Interface Window will now appear (Figure 7). In the RF Section enter the PLL information as shown (Figure 8) and

Update R0 and R1 (Normal Mode). Now exit the window and the main interface will now appear again as in Figure 7

Click on "Update All Registers" and an RF spectrum should appear at the output. The data is now set up and other features can be examined by the user. Note that the charge pump current is 0.625mA to allow for current boosting in Fast lock Mode. To change the VCO output frequency and/or channel spacing, click on the text of the "RF VCO Output Frequency". The output frequency window will appear and you can change this value. In addition frequency hopping and sweeping can now be performed

| Malog Devices Evaluation S | oftware                                |                          |                                                         |
|----------------------------|----------------------------------------|--------------------------|---------------------------------------------------------|
| File Settings Help         |                                        |                          |                                                         |
| RF Powerdown Disabled      | RF Section<br>RF VCO Output Frequency: | 1650.00000MHz            | RF Section<br>RF Charge Pump Current Setting: 0.6250 mA |
| Fastlock Disabled          | PFD Frequency:                         | 19200.00000kHz           | RF PD Polarity Positive                                 |
| Program Fast Lock          | REF IN Frequency:                      | 19.20000MHz              | Doubler Disabled                                        |
|                            | Modulus:                               | 96                       |                                                         |
|                            | Channel Step Size:                     | 200.00000kHz             | RF Counter Reset Disabled                               |
| Eowest Spur Mode           | RF Prescaler:                          | 4/5 💌                    | CP 3 State Off                                          |
| C Low Noise and Spur Mode  |                                        |                          |                                                         |
| 🔘 Lowest Noise Mode        |                                        |                          |                                                         |
| Muxout                     |                                        |                          |                                                         |
| ADF415x Muxout             |                                        |                          |                                                         |
|                            |                                        |                          |                                                         |
|                            |                                        |                          |                                                         |
|                            |                                        |                          |                                                         |
|                            |                                        |                          |                                                         |
|                            | AD                                     | F4154                    |                                                         |
|                            |                                        | All RF Registers Updated | Currently Loaded in Registers:                          |
|                            |                                        | B0Undated                | 000101010100000101101000 154168                         |
|                            |                                        |                          | · · · · · · · · · · · · · · · · · · ·                   |
|                            |                                        | R1 Updated               | 000000000100000110000001 4181                           |
|                            |                                        | R2 Updated               | 0000010001000010 442                                    |
| ANALOG                     |                                        | R3 Updated               | 0000000011 3                                            |
| DEVICES                    |                                        |                          | Frequency Frequency<br>Sweep Hop                        |

Figure 7 . Software Front Panel

#### **Evaluation Board Tech Note**

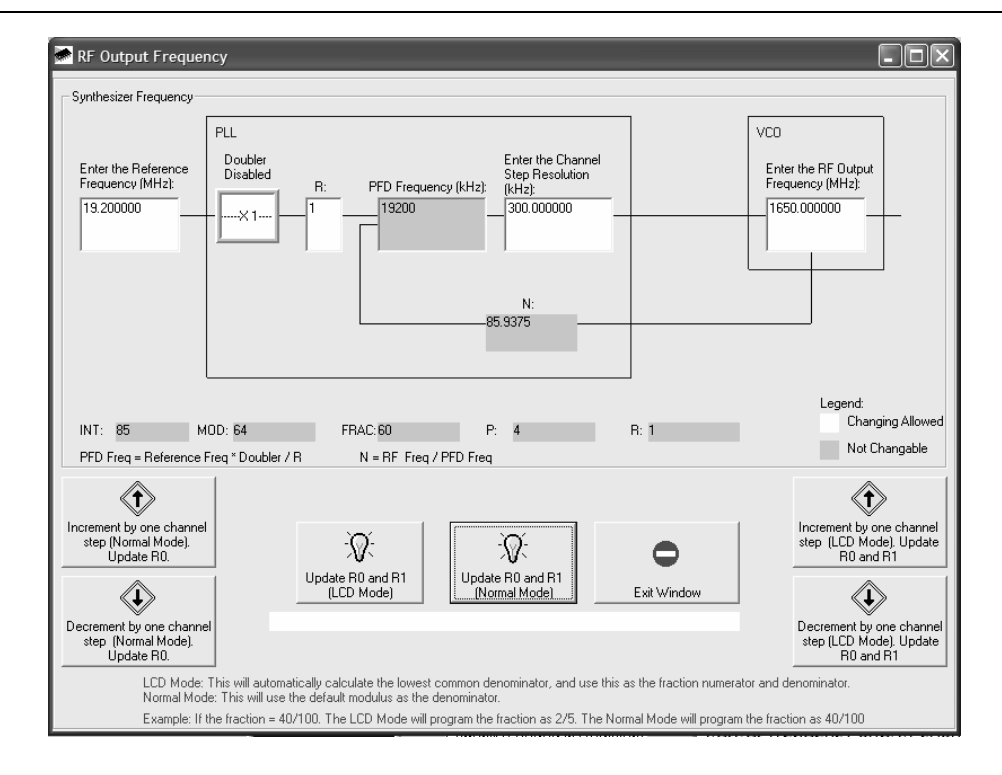

#### Figure 8 . RF Front Panel

#### **FAST LOCK OPERATION**

One of the main features of the ADF4154 is a built in timer that allows the PLL to lock faster than a traditional PLL. The ADF4154 can boost its bandwidth for a determined period of time to allow fast locking then switch back to its final loop bandwidth. The ADF4154 stores the this timer value in the place of the Modulus if the correct bits are setup in the register. The following sequence describes how to use the FAST LOCK feature

Firstly, the FAST LOCK counter needs to be setup. Press "Program Fast Lock", and the panel shown in Figure 9 should appear. In this panel the time period that the PLL will remain in FAST LOCK is programmed. Clearly this time period must be less than the lock time requirement eg If the lock time requirement was 20us then a value of 30us would not be suitable. A value needs to be chosen such that that the wide bandwidth loop has settled.

The time in wide bandwidth = Timer Value/ PFD. In the example above the timer value is 150 and the PFD =19.2 MHz and hence the time in wide bandwidth is 7.8us

Once the timer value has been selected Press "Load Now" and "Update R1". Now the Fast lock must be enabled with the button above Fast Lock Programmed as shown in Figure 10. Now update R0

Finally, as Register 1 was used to store the timer value the Modulus Value need to be re-loaded to the part by entering a valid channel frequency., and press "Load R0 and R1" This is seen in Figure 11

Now the ADF4154 is ready for Fast Lock Operation. The part can "hop" between two channels by using the "Frequency Hop" button. Triggering for lock time measurements can be be done by connecting to T6 on the evaluation board

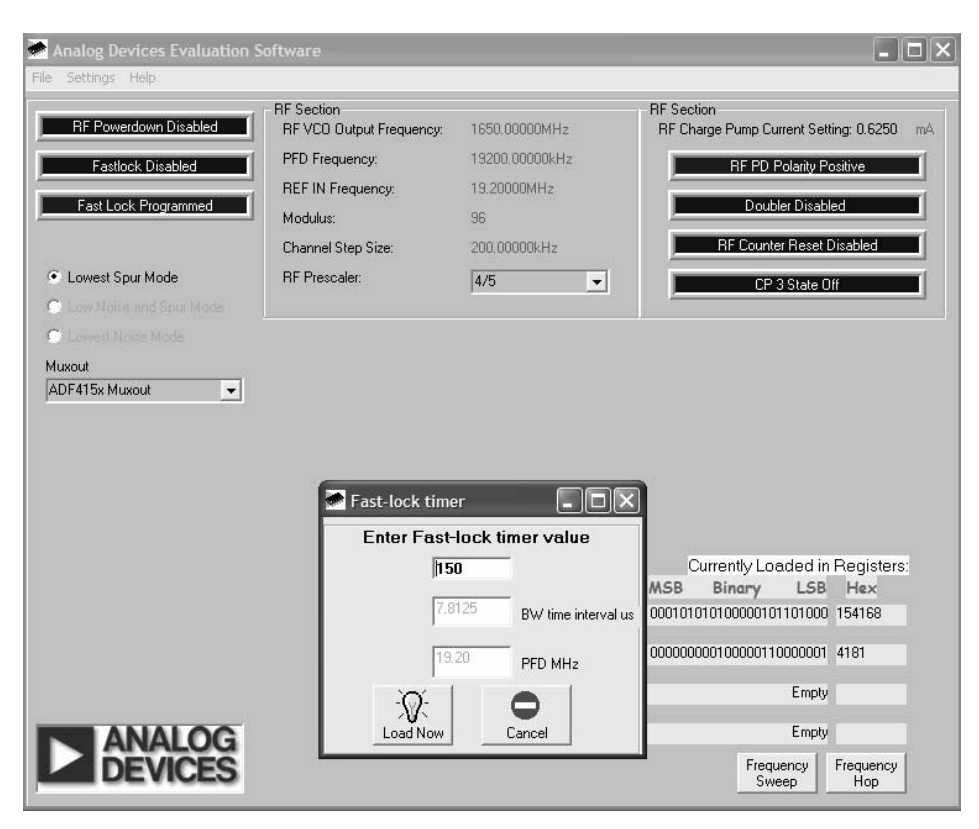

Figure 9. FAST LOCK timer set up

| Kothpas Holp          |                                        |                                                                                 |                                                                                                    |
|-----------------------|----------------------------------------|---------------------------------------------------------------------------------|----------------------------------------------------------------------------------------------------|
| Settings Help         |                                        |                                                                                 |                                                                                                    |
| RF Powerdown Disabled | RF Section<br>RF VC0 Output Frequency: | 1650.00000MHz                                                                   | RF Section<br>RF Charge Pump Current Setting: 0.6250                                                                                                    |
| Fastlock Enabled      | PFD Frequency:                         | 19200.00000kHz                                                                  | RF PD Polarity Positive                                                                                                    |
|                       | REF IN Frequency:                      | 19.20000MHz                                                                     |                                                                                                    |
| Program Fast Lock     | Modulus:                               | 96                                                                              | Doubler Disabled                                                                                                    |
|                       | Channel Step Size:                     | 200.00000kHz                                                                    | RF Counter Reset Disabled                                                                                                    |
| Lowest Spur Mode      | RF Prescaler:                          | 4/5 💌                                                                           | CP 3 State Off                                                                                                    |
|                       |                                        |                                                                                 |                                                                                                    |
|                       |                                        |                                                                                 |                                                                                                    |
| ast-lock Switch 📃 💌   |                                        |                                                                                 |                                                                                                    |
| st-lock Switch _      | AD                                     | F4154                                                                           |                                                                                                    |
| stłock Switch 👤       | AD                                     | F4154<br>All RF Registers Update                                                | Currently Loaded in Registers                                                                                                    |
| stłock Switch 👱       | AD                                     | F4154<br>All RF Registers Update<br>R0 Updated                                  | Currently Loaded in Registers<br>MSB Binary LSB Hex<br>10010101000000101101000 954168                                                                                                    |
| stłock Switch 👤       | AD                                     | F4154<br>All RF Registers Update<br>R0 Updated<br>R1 Updated                    | Currently Loaded in Registers<br>MSB Binary LSB Hex<br>100101010100000101101000 954168<br>011000000100001001011010 604259                                                                                                    |
| stłock Switch 👱       | AD                                     | F4154<br>All RF Registers Update<br>R0 Updated<br>R1 Updated<br>R2 Updated      | Currently Loaded in Registers           MSB         Binary         LSB         Hex           100101010100000101101000         954168         011000000100001001011001         604259           000000100001000010000010         442         00000100000000         442 |
| ANALOG                | AC                                     | All RF Registers Update<br>R0 Updated<br>R1 Updated<br>R2 Updated<br>R3 Updated | Currently Loaded in Registers<br>MSB Binary LSB Hex<br>100101010100000101101000 954168<br>011000000100001001011001 604259<br>0000010001000010 442<br>0000000001 3                                                                                                    |

Figure 10. FAST LOCK Enable

### **Evaluation Board Tech Note**

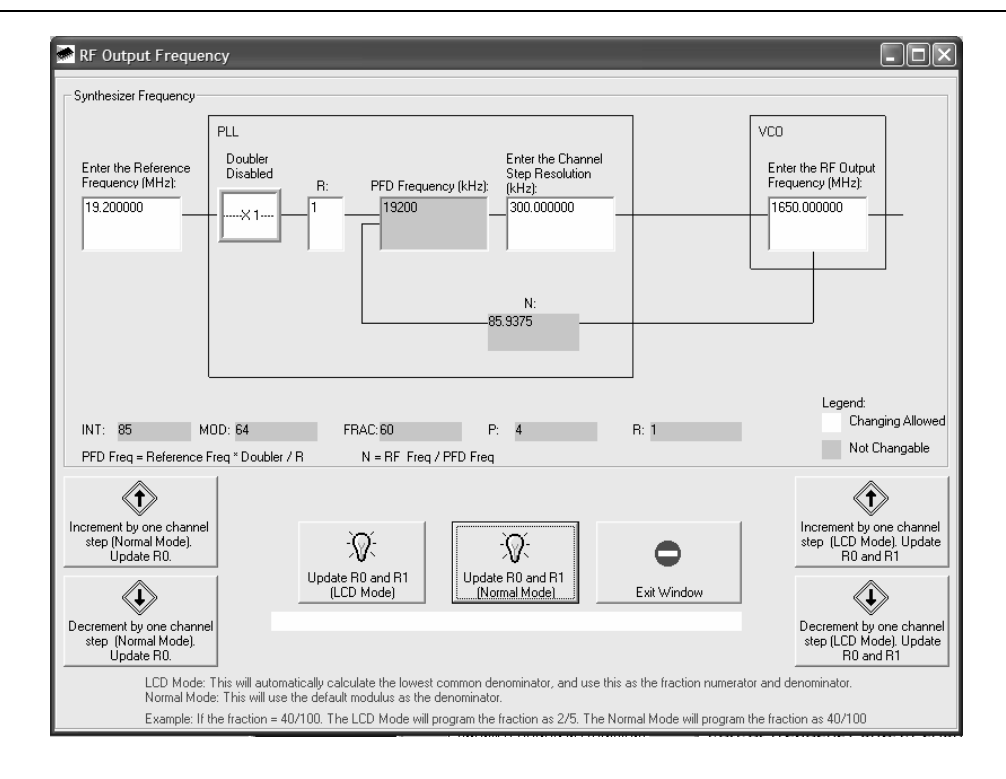

Figure 11. Re-load the Modulus

#### **PLL SIMULATIONS**

The ADF4154 performance can be simulated using ADI simPLL v2.5 The file has been provided on the CD that shows the performance of the evaluation board. The latest version of simPll can be downloaded at <u>www.analog.com/pll</u>

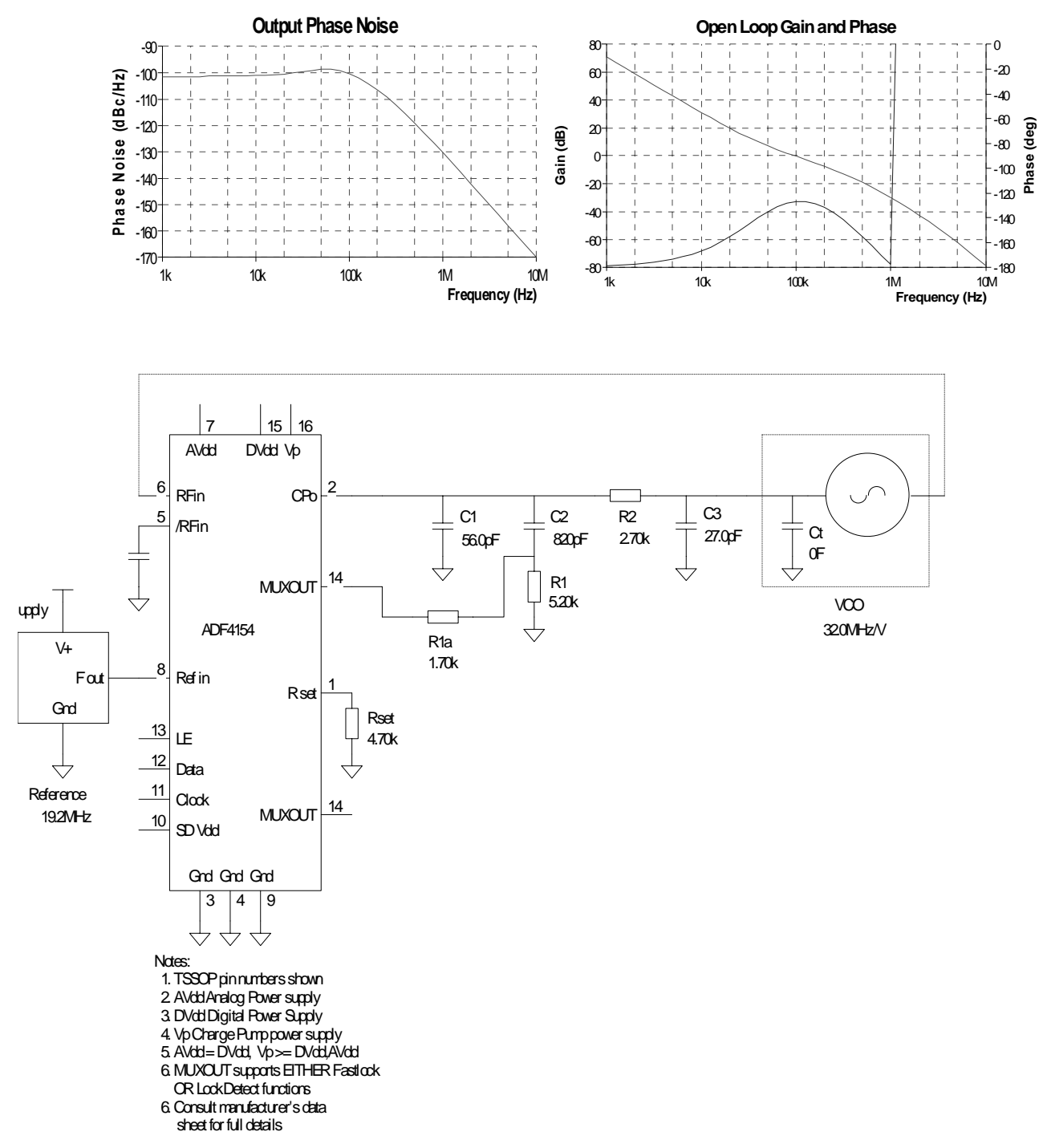

Figure 12. ADIsimPLL

### **BILL OF MATERIALS**

| Name 🚽          | Part Type                   | Value 🚽      | PCB Decal 👻     | Stock Code                | SMD -     | Assemble - |
|-----------------|-----------------------------|--------------|-----------------|---------------------------|-----------|------------|
| C1              | CAP                         | 56pF         | 0805            |                           | Yes       | Yes        |
| C2              | CAP                         | 820pF        | 0805            |                           | Yes       | Yes        |
| C3              | CAP                         | 27pF         | 0805            |                           | Yes       | Yes        |
| C4              | CAP                         | 0.1uF        | 0603            | FEC 499-675               | Yes       | Yes        |
| C5              | CAP                         | 10pF         | 0603            | FEC 499-110               | Yes       | Yes        |
| C6              | CAP                         | 0.1uF        | 0603            | FEC 499-675               | Yes       | Yes        |
| C7              | CAP                         | 10pF         | 0603            | FEC 499-110               | Yes       | Yes        |
| C8              | CAP+                        | 22uF 6.3V    | CAP\TAJ_A       | FEC 197-038               | Yes       | Yes        |
| C9              | CAP                         | 10pF         | 0603            | FEC 499-110               | Yes       | Yes        |
| C10             | CAP                         | 0.1uF        | 0603            | FEC 499-675               | Yes       | Yes        |
| C11             | CAP                         | 10pF         | 0603            | FEC 499-110               | Yes       | Yes        |
| C12             | CAP+                        | 22uF 6.3V    | CAP\TAJ_A       | FEC 197-038               | Yes       | Yes        |
| C13             | CAP                         | 10pF         | 0603            | FEC 499-110               | Yes       | Yes        |
| C14             | CAP                         | 1nF          | 0603            | FEC 317-202               | Yes       | Yes        |
| 015             | CAP                         | 1nF          | 0603            | FEC 317-202               | Yes       | Yes        |
| C16             | CAP                         | 100pF        | 0603            | FEC 499-122               | Yes       | Yes        |
| C17             | CAP                         | 100pF        | 0603            | FEC 499-122               | Yes       | Yes        |
| C19             | CAP                         | 100pi        | 0603            | FEC 499-122               | Vac       | Vac        |
| C20             | CAP+                        | 1uE          | CAPITAL A       | FEC 498-701               | Yes       | Yes        |
| C21             | CAP                         | 10nF         | 0603            | FEC 499-146               | Yes       | Yes        |
| C22             | CAP+                        | 4.7uF 10V    | CAP\TAJ A       | FEC 498-658               | Yes       | Yes        |
| C23             | CAP+                        | 1uF          | CAP\TAJ A       | FEC 498-701               | Yes       | Yes        |
| C24             | CAP                         | 10nF         | 0603            | FEC 499-146               | Yes       | Yes        |
| C25             | CAP+                        | 4.7uF 10V    | CAP\TAJ_A       | FEC 498-658               | Yes       | Yes        |
| D1              | LED                         | Green        | LED             |                           | No        | No         |
| D2              | DIODE                       |              | DO35            | FEC 365-117               | No        | Yes        |
| D3              | SD103C                      | 6.2V         | DO35            | SD103C                    | No        | Yes        |
| D4              | LED                         | Red          | LED             | FEC 657-130               | No        | Yes        |
| J1              | CON-DB9HM                   |              | DB9-HM          | FEC 150-750               | No        | Yes        |
| 10              | C144                        |              | 0144 5065       | Vitelec 142-0701-851      |           |            |
| J2              | SIVIA                       |              | SMA_EDGE        | Digikey J658-ND           | No<br>No  | Yes        |
| 33              | SMA                         |              | SMA_EDGE        |                           | NO<br>NI- | NO         |
| J4<br>16        | SMA                         |              | SMA EDGE        |                           | NO<br>No  | INO<br>No  |
| 16              | SMA                         |              | SMA EDGE        |                           | No        | No         |
| .17             | SMA                         |              | SMA EDGE        |                           | No        | No         |
| .18             | SMA                         |              | SMA EDGE        |                           | No        | No         |
| .19             | SMA                         |              | SMA EDGE        |                           | No        | No         |
| J10             | SMA                         |              | SMA EDGE        |                           | No        | No         |
| LK1             | JUMPER2\SIP3                |              | LINK-3P         | FEC 512-047 & FEC 150-410 | No        | Yes        |
| LK2             | JUMPER-2                    |              | JUMPER 2        | FEC 512-035 & FEC 150-410 | No        | Yes        |
| LK3             | JUMPER2\SIP3                |              | LINK-3P         | FEC 512-047 & FEC 150-410 | No        | Yes        |
| LK4             | JUMPER2\SIP3                |              | LINK-3P         | FEC 512-047 & FEC 150-410 | No        | Yes        |
| LK5             | JUMPER2\SIP3                |              | LINK-3P         | FEC 512-047 & FEC 150-410 | No        | Yes        |
| P1              | BATT_PP3                    |              | BATT_PP3        | FEC 723-988               | No        | Yes        |
| P1              | 9V PP3 Battery              |              |                 | FEC 908-526               | No        | Yes        |
| R1A             | RES                         | 1.7k         | 0805            |                           | Yes       | Yes        |
| R1              | RES                         | 5.2k         | 0805            |                           | Yes       | Yes        |
| R2              | RES                         | 2.7K         | 0805            |                           | Yes       | Yes        |
| R3              | RES                         | 4k/          | 0603            | FEC 911-318               | Yes       | Yes        |
| R4              | RES                         | 330R         | 0603            | FEC 911-143               | Yes       | Yes        |
| R5              | RES                         | 330R         | 0603            | FEC 911-143               | Yes       | Yes        |
| R0              | RES<br>DEC                  | 100          | 0603            | FEC 911-143               | Yes       | Vec        |
|                 | RES<br>DEC                  | 100          | 0603            | FEC 911-021               | Yes       | Vec        |
| R9              | RES                         | 188          | 0603            | FEC 911-021               | Yes       | Yes        |
| R10             | RES                         | 51r          | 0603            | Digikey 311-51GCT-ND      | Yes       | Yes        |
| R11             | RES                         | Or           | 0603            | FEC 772-227               | Yes       | Yes        |
| R12             | RES                         | 10K          | 0603            |                           | Yes       | No         |
| R13             | RES                         | 10K          | 0603            |                           | Yes       | No         |
| R14             | RES                         | Or           | 0603            | FEC 772-227               | Yes       | Yes        |
| R15             | RES                         | Or           | 0603            |                           | Yes       | No         |
| R16             | RES                         | Or           | 0603            | FEC 772-227               | Yes       | Yes        |
| R17             | RES                         | 51r          | 0603            |                           | Yes       | No         |
| R18             | RES                         | Or           | 0603            | FEC 772-227               | Yes       | Yes        |
| R19             | RES                         | 330K         | 0603            | FEC 911-537               | Yes       | Yes        |
| R20             | RES                         | 330K         | 0603            | FEC 911-537               | Yes       | Yes        |
| R21             | RES DOMES                   | 4K/          | 0805            | FEG 911-318               | Yes       | Yes        |
| 31<br>T1        |                             |              | TESTROINT       | EEC-240-345               | No        | Vec        |
| T2              | TESTPOINT                   |              | TESTROINT       | FEC-240-345               | No        | Yee        |
| T3              | TESTPOINT                   |              | TESTPOINT       | FEC-240-345               | No        | Yes        |
| T4              | TESTPOINT                   |              | TESTPOINT       | FEC-240-345               | No        | Yes        |
| T5              | TESTPOINT                   |              | TESTPOINT       | FEC-240-345               | No        | Yes        |
| T6              | TESTPOINT                   |              | TESTPOINT       | FEC-240-345               | No        | Yes        |
| T7              | TESTPOINT                   |              | TESTPOINT       | FEC-240-345               | No        | Yes        |
| T8              | TESTPOINT                   |              | TESTPOINT       | FEC-240-345               | No        | Yes        |
| T9              | TESTPOINT                   |              | TESTPOINT       | FEC-240-345               | No        | Yes        |
| T10             | TESTPOINT                   |              | TESTPOINT       | FEC-240-345               | No        | Yes        |
| T11             | TESTPOINT                   |              | TESTPOINT       | FEC-240-345               | No        | Yes        |
| T12             | TESTPOINT                   |              | TESTPOINT       | FEC-240-345               | No        | Yes        |
| <u>f13</u>      | TESTPOINT                   |              | TESTPOINT       | FEC-240-345               | No        | Yes        |
| 01              | AUF411X                     |              | ISSOP-16        | ADF4154BRU                | Yes       | Yes        |
| 02              | ADP3300                     |              | SU123-6         | ADP3300ART-3              | Yes       | Yes        |
| 03              | ADP3300                     |              | 3U123-6         | ADP3300ART-5              | Yes       | Yes        |
| <u>71</u><br>V2 | 080 1000                    | 10 2040-     | 080 TOYO        | Van-L VCO 190-16501       | Yes       | res<br>Vc- |
| 12              | Insort wite link from D1+ / | ond poor LK4 | A jumpert to D1 | 1 (and pear T5)           | res       | rés        |
|                 | maent whe link from Kila (  | end near LK1 | – jumper) to R1 | r (enu near ro)           |           |            |
|                 |                             |              |                 |                           |           |            |
| Corners         | Rubber Stick-On Feet v4     |              |                 | FEC 148-922               |           |            |
| 0011010         | Bare PCB                    |              |                 | Eval-ADE411xEB1 Rev B1    |           |            |
|                 | RF Eval Board Cable         |              |                 | Aragorn Services          |           |            |
|                 | CD & Sleeve                 |              |                 | ADI Issue                 |           |            |
|                 | Barcode Label               |              |                 | Eval-ADF4154EB1           |           |            |
|                 | Eval Board Box              |              |                 | Europaks K-645/1          |           |            |
|                 | Anti-Static Bag             |              |                 | FEC 522-764               |           |            |
|                 | Anti-Static Bubble Wrap     |              |                 |                           |           |            |
|                 |                             |              |                 |                           |           |            |

### NOTES

### NOTES